# Tutorial para Renovação de Certidão de Regularidade sem alterações de horários

1. Acesse: <u>http://portal.crfsp.org.br/</u> no seu navegador. Em seguida clicar em: Serviços Online;

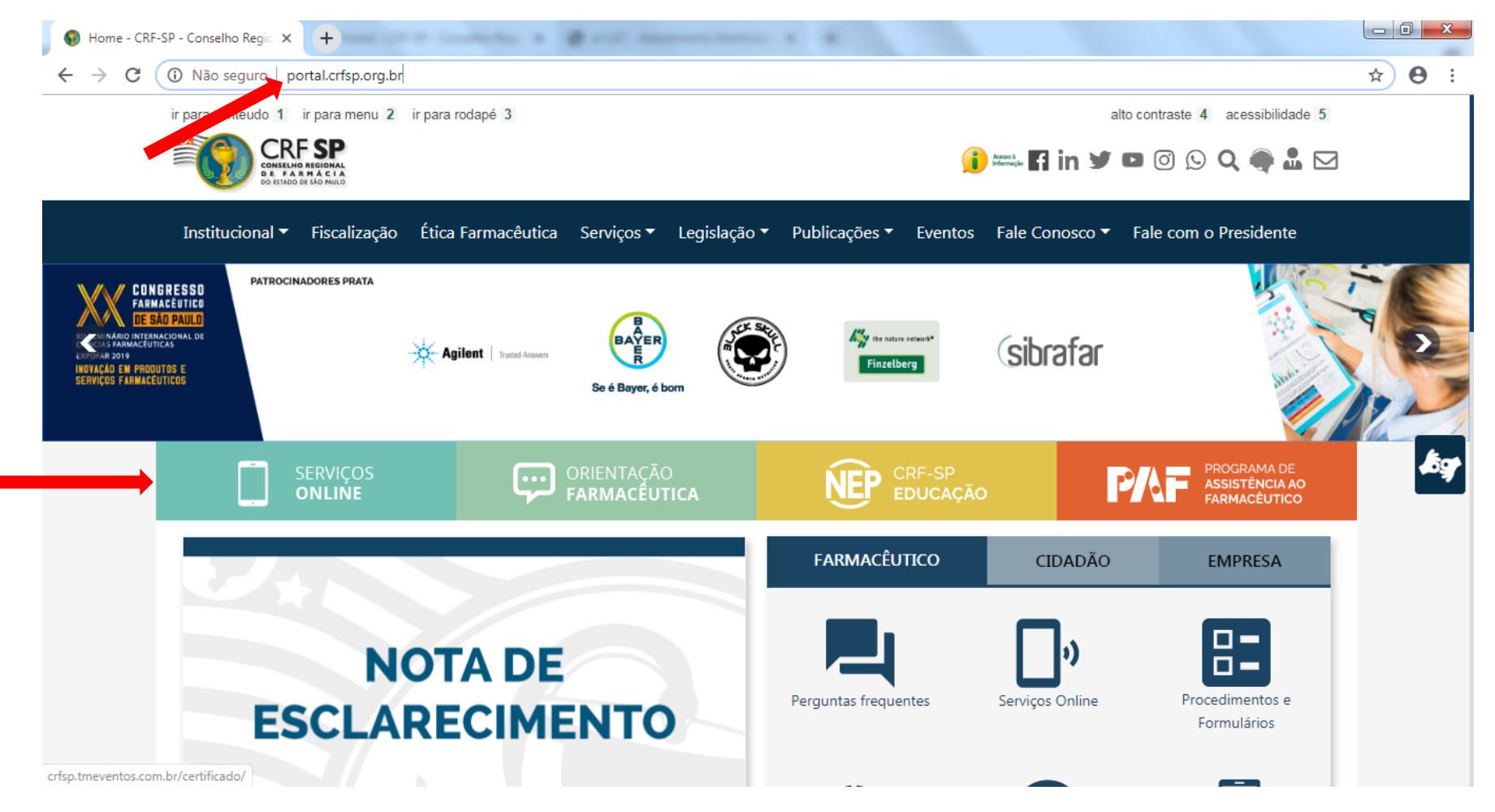

### 1.1. Caso não tenha realizado o primeiro acesso, clicar em: Pessoa Jurídica; (Se já realizou, pular para o item 1.2.2)

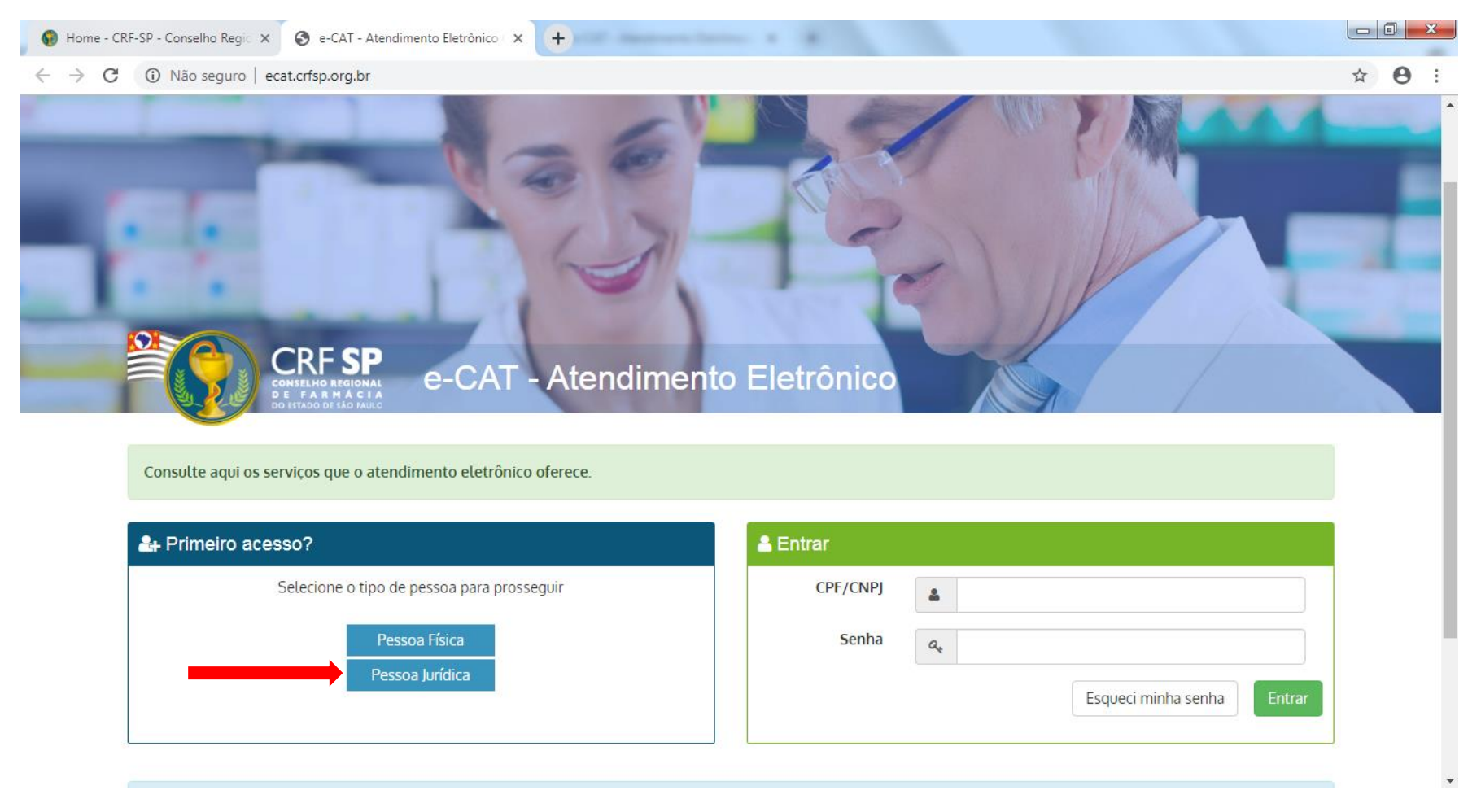

## **1.2.** Inserir as informações solicitadas;

| Cadastro de Pesso                   | a Jurídica                                                             | GUIA DE AJUDA                                                                                                    |
|-------------------------------------|------------------------------------------------------------------------|----------------------------------------------------------------------------------------------------|
|                                     |                                                                        | Para facilitar o seu cadastro, siga as instruções abaixo:                                                                                                    |
| CRF Pessoa Jurídica:                | CRF com 5 dígitos 9 <u>99999</u> -9                                    | Tenha em mãos o seguinte documento:<br>O último termo lavrado pelo fiscal do CRF-SP em seu<br>estabelecimento.                                                   |
| CNPJ:                               |                                                                        | O campo CRF a ser preenchido refere-se ao número de<br>inscrição do estabelecimento no Conselho.                                                                 |
| Data do termo de<br>fiscalização    | Selecione a data do último termo lavrado no estabelecimento 29/10/2019 | Deverão ser digitados os 5 dígitos centrais. Exemplo: CRF<br>XYYYYY-Z, digitar somente YYYYY.                                                                    |
| Número do termo de<br>fiscalização: | Informe o número do último termo lavrado no estabelecimento            | Caso a sequencia de digitos, seja iniciada com 0, este deverá<br>ser digitado. ex 4567 digitar 04567.<br>O Login registrado deverá ser utilizado sempre que você |
| Senha:                              | Mínimo de 6 caracteres                                                 | necessitar acessar o Atendimento Eletrônico (e-CAT) do CRF-SP.                                                                                                   |
| Confirmar senha:                    | Repetir a senha                                                        |                                                                                                    |
|                                     | Li e estou de acordo com os Termos de Uso                              |                                                                                                    |
|                                     | Cadastrar                                                              |                                                                                                    |

**1.2.1.** Após o preenchimento dos dados de cadastro, será encaminhado em e-mail para o endereço eletrônico cadastrado no sistema do CRF-SP, com um link de ativação. Somente após esta validação, o usuário poderá utilizar os serviços online;

### **1.2.2.** Realizar o primeiro acesso com os dados solicitados, conforme abaixo;

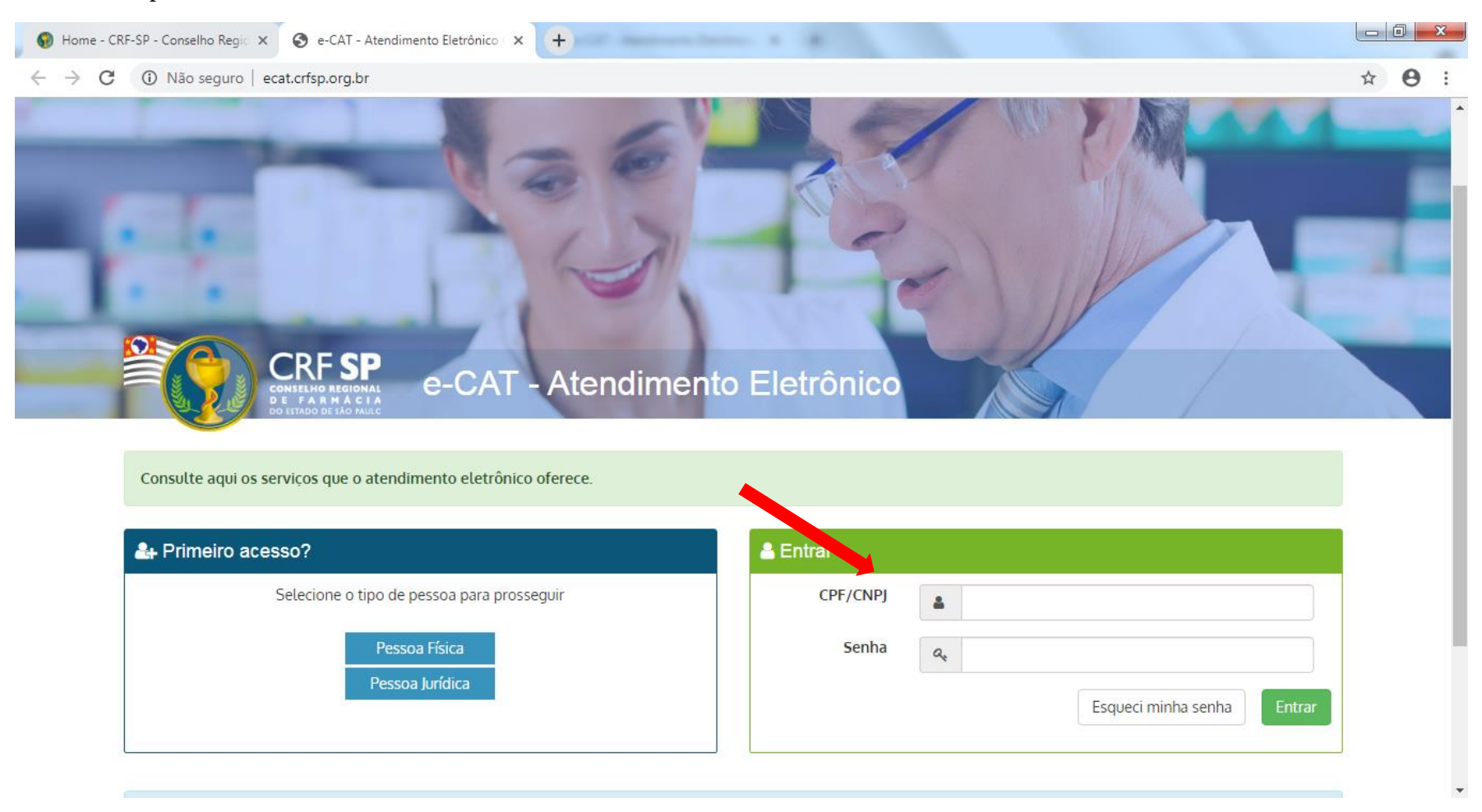

### 2. Na página inicial, clicar em Serviços e, em seguida, Certidão de Regularidade;

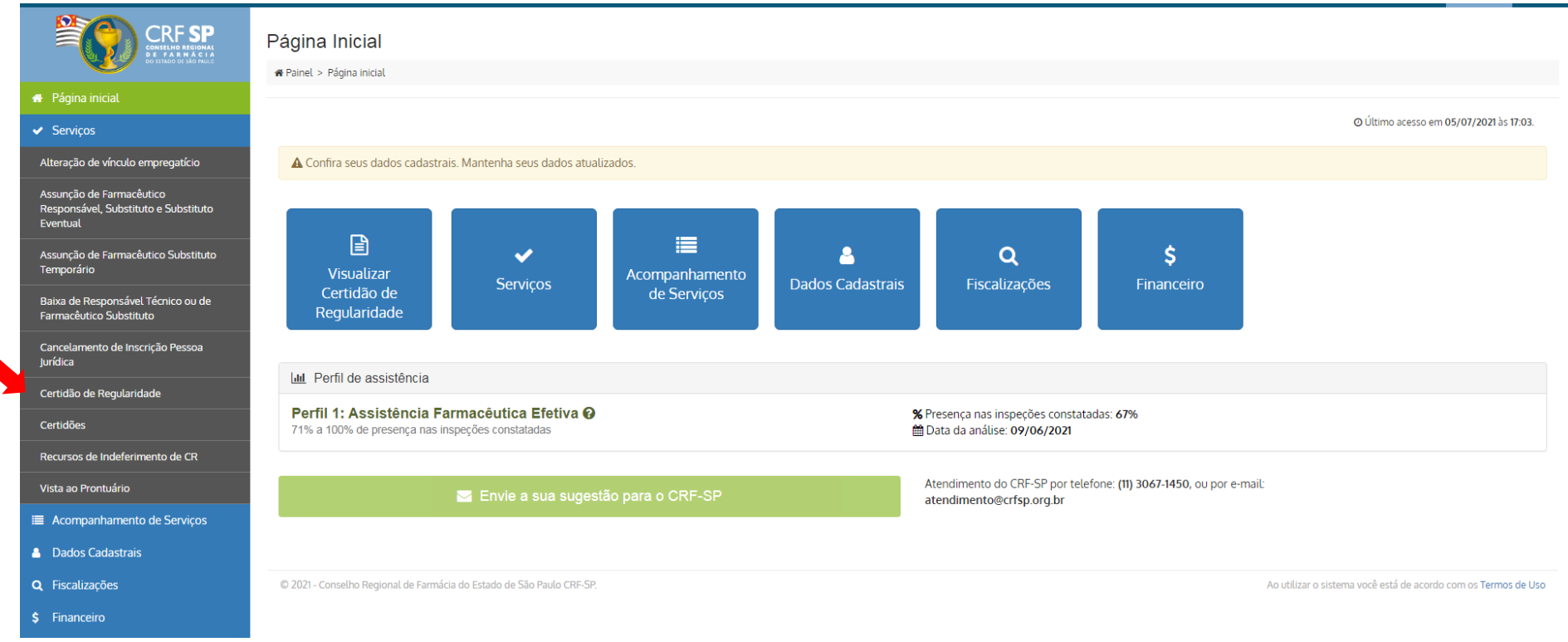

# 2.1. Clicar em: Renovação de CR sem alteração de horários;

| e-CAT Atendimento Eletrônico                                                 |                                                                                                    |                                       |                          | OUNIMED SAO JOSE RIO PRETO COOP TRAB MED         | AJUDA C+ SAI          |
|------------------------------------------------------------------------------|----------------------------------------------------------------------------------------------------|---------------------------------------|--------------------------|--------------------------------------------------|-----------------------|
| CRF SP<br>CONTRACTOR                                                         | Certidão de Regularidade<br># Painel > Serviços > Certidão de Regularidade                                       |                                       |                          |                                                  |                       |
| 🖶 Página inicial                                                             |                                                                                                    |                                       |                          |                                                  |                       |
| ✓ Serviços                                                                   |                                                                                                    |                                       |                          |                                                  |                       |
| Alteração de vínculo empregatício                                            |                                                                                                    | 3                                     |                          | ø                                                |                       |
| Assunção de Farmacêutico<br>Responsável, Substituto e Substituto<br>Eventual | RENOVAÇÃO DI                                                                                                    | E CR <b>SEM ALTERAÇÃO DE HORÁRIOS</b> |                          | RENOVAÇÃO DE CR <b>COM ALTERAÇÃO DE HORÁRIOS</b> |                       |
| Assunção de Farmacêutico Substituto<br>Temporário                            |                                                                                                    | Solicitar                             |                          | Solicitar                                        |                       |
| Baixa de Responsável Técnico ou de<br>Farmacêutico Substituto                | HISTÓRICO                                                                                                    | alisitadas                            |                          |                                                  |                       |
| Cancelamento de Inscrição Pessoa<br>Jurídica                                 | As utilimas certidoes de regularidade s                                                                          | Solicitado                            | Status                   |                                                  |                       |
| Certidão de Regularidade                                                     | Registrada em                                                                                                    | Solicitada                            | Status                   |                                                  |                       |
| Certidões                                                                    | 23/09/2019 16:39:30                                                                                              | via e-CAT                             | Indeferido em 09/04/2020 | e inpana                                         |                       |
| Recursos de Indeferimento de CR                                              |                                                                                                    |                                       |                          |                                                  |                       |
| Vista ao Prontuário                                                          | © 2021 - Conselho Regional de Earmária do Estado de S                                                            | To Paulo CDE SP                       |                          | Ao utilizar o rictorra você ostá do acordo.      | com os Termos de Liso |
| Acompanhamento de Serviços                                                   | e zvzi - Consenio Regional de Farmacia do Estado de Si<br>e zvzi - Consenio Regional de Farmacia do Estado de Si | av Fauly Cry -JF.                     |                          | Ao utilizar o sistenta VOCE esta de acordo i     | com os remios de USO  |
| A Dados Cadastrais                                                           |                                                                                                    |                                       |                          |                                                  |                       |
| <b>Q</b> Fiscalizações                                                       |                                                                                                    |                                       |                          |                                                  |                       |
| \$ Financeiro                                                                |                                                                                                    |                                       |                          |                                                  |                       |

**2.2.** Confirmar se os dados do estabelecimento, os horários de funcionamento do estabelecimento e, o(s) horário(s) de assistência do(s) farmacêutico(s) permanece(m) o(s) mesmo(s). Atenção! Há duas abas: rotina e plantão;

# 2.3. Clicar em: Solicitar CR;

| e-CAT Atendimento Eletrônico     |                                                                                                    | l                                                                   | C Atendimento On-line | €+ SAIR |  |  |
|----------------------------------|----------------------------------------------------------------------------------------------------|---------------------------------------------------------------------|-----------------------|---------|--|--|
| CRF SP<br>Constant de le de marc | Certidão de Regularidade sem alterações de horári                                                                                                    | os                                                                  |                       |         |  |  |
| 🛪 Página inicial                 | ₩ Painel > Página principal                                                                                                    |                                                                     |                       |         |  |  |
| ✓ Serviços                       | Você sabia? A renovação da Certidão de Regularidade sem alterações de horários, se                                                                                                    | olicitada pelo atendimento eletrônico, é um serviço isento de taxa. |                       |         |  |  |
| Acompanhamento de Serviços       |                                                                                                    |                                                                     |                       |         |  |  |
| Bados Cadastrais                 |                                                                                                    | GUIA DE AJUDA                                                       |                       | +       |  |  |
| Q Fiscalizações                  | Vorê pode solicitar uma pova CR                                                                                                    |                                                                     |                       |         |  |  |
| \$ Débitos                       | Voce pode sodekar on a nova ekt                                                                                                    |                                                                     |                       |         |  |  |
|                                  | Ilmo. Presidente do Conselho Regional de Farmácia do Estado de São Paulo - CRF- SP:<br>DECLARO ter conhecimento de que a omissão de qualquer informação ou declaração falsa no presente documento sujeitar-se-á a ação criminal pelo cometimento do crime de "falsidade ideológica" prevista no Art. 299 do Código Penal Bras<br>declarando ainda que, o horário de funcionamento é: |                                                                     |                       |         |  |  |
|                                  | CRF:                                                                                                    | Razão Social:                                                       | Nome                  |         |  |  |
|                                  | CNPJ:                                                                                                    | E-mail:                                                             |                       |         |  |  |
|                                  | Endereço:                                                                                                    | Cidade:                                                             | Cep:                  |         |  |  |
|                                  | Telefone:                                                                                                    | Aprovação:                                                          |                       |         |  |  |
|                                  | Ramo:                                                                                                    |                                                                     |                       |         |  |  |

#### e-CAT Atendimento Eletrônico

#### 🖶 Página inicial

- Serviços
- Acompanhamento de Serviços
- 👃 Dados Cadastrais
- **Q** Fiscalizações
- \$ Débitos

| Rotina Plantão Atenção |       |       |           |     |  |  |  |  |
|------------------------|-------|-------|-----------|-----|--|--|--|--|
| Rotina                 |       |       |           |     |  |  |  |  |
| Dia                    | Per   | riodo | Intervalo |     |  |  |  |  |
| Dia                    | De    | Até   | De        | Até |  |  |  |  |
| Seg.                   | 08:00 | 18:00 |           |     |  |  |  |  |
| Ter.                   | 08:00 | 18:00 |           |     |  |  |  |  |
| Qua.                   | 08:00 | 18:00 |           |     |  |  |  |  |
| Qui.                   | 08:00 | 18:00 |           |     |  |  |  |  |
| Sex.                   | 08:00 | 18:00 |           |     |  |  |  |  |
| Sab.                   | 09:00 | 13:00 |           |     |  |  |  |  |
| Dom.                   |       |       |           |     |  |  |  |  |
|                        |       |       |           |     |  |  |  |  |
|                        |       |       |           |     |  |  |  |  |

C Atendimento On-line

#### Horário de Assistência

| Nome:                 |       |       | Posição:     | RESPONSAVEL |              |     |
|-----------------------|-------|-------|--------------|-------------|--------------|-----|
| Rotina Plantão Atençã | 0     |       |              |             |              |     |
| Rotina                |       |       |              |             |              |     |
| Dia                   | Per   | iodo  | 1° Intervalo |             | 2º Intervalo |     |
| Dia                   | De    | Até   | De           | Até         | De           | Até |
| Seg.                  | 08:00 | 18:00 | 12:00        | 14:00       |              |     |
| Ter.                  | 08:00 | 18:00 | 12:00        | 14:00       |              |     |
| Qua.                  | 08:00 | 18:00 | 12:00        | 14:00       |              |     |
| Qui.                  | 08:00 | 18:00 | 12:00        | 14:00       |              |     |
| Sex.                  | 08:00 | 18:00 | 12:00        | 14:00       |              |     |
| Sab.                  | 09:00 | 13:00 |              |             |              |     |
| Dom.                  |       |       |              |             |              |     |

#### 🗹 Ações

olicitar CR

© 2019 - Conselho Regional de Farmácia do Estado de São Paulo CRF-SP.

Ao utilizar o sistema você está de acordo com os Termos de Uso

# 3. Aparecerá a informação que a solicitação foi realizada com sucesso;

| e-CAT Atendimento Eletrônico      |                          |                     |                       |         | Atendimento On |       | G SAIR                                   |
|-----------------------------------|--------------------------|---------------------|-----------------------|---------|----------------|-------|------------------------------------------|
|                                   | Dom.                     | AVISO               |                       |         |                |       |                                          |
|                                   |                          | Solicitação de CR r | ealizada com sucesso. |         |                |       |                                          |
| 🏶 Página inicial                  |                          |                     |                       | Fechar  |                |       | ]                                        |
| ✓ Serviços                        | D Horário de Assistência |                     |                       |         |                |       |                                          |
| Image: Acompanhamento de Servicos | -                        |                     |                       |         |                |       |                                          |
| Dados Cadastrais                  | Nome:                    |                     |                       |         | RESPONSAVEL    |       |                                          |
| Q Fiscalizações                   |                          |                     |                       |         |                |       |                                          |
| \$ Débitos                        | Rotina Plantão           |                     |                       |         |                |       |                                          |
|                                   |                          |                     |                       | Rotina  |                |       |                                          |
|                                   | Dia                      | Perio               | do                    | 1º Inte | ervalo         | 2° In | tervalo                                  |
|                                   | Dia                      | De                  | Até                   | De      | Até            | De    | Até                                      |
|                                   | Seg.                     | 08:00               | 18:00                 | 12:00   | 14:00          |       |                                          |
|                                   | Ter.                     | 08:00               | 18:00                 | 12:00   | 14:00          |       |                                          |
|                                   | Qua.                     | 08:00               | 18:00                 | 12:00   | 14:00          |       |                                          |
|                                   | Qui.                     | 08:00               | 18:00                 | 12:00   | 14:00          |       |                                          |
|                                   | Sex.                     | 08:00               | 18:00                 | 12:00   | 14:00          |       |                                          |
|                                   | Sab.                     | 09:00               | 13:00                 |         |                |       |                                          |
|                                   | Dom.                     |                     |                       |         |                |       |                                          |
|                                   |                          |                     |                       |         |                |       |                                          |
|                                   |                          |                     |                       |         |                |       |                                          |
| 6                                 | 🗹 Ações                  |                     |                       |         |                |       |                                          |
|                                   |                          |                     |                       |         |                |       |                                          |
|                                   |                          |                     |                       |         |                |       |                                          |
|                                   |                          |                     |                       |         |                |       |                                          |
|                                   |                          |                     |                       |         |                |       |                                          |
|                                   |                          |                     |                       |         |                |       | você está de acordo com os Termos de Uso |

- 4. Para acompanhar essa solicitação, clicar em: Acompanhamento de Serviços no canto direito da tela;
- 5. Caso queira imprimir o protocolo, clicar no símbolo: 😑; ou, visualizar a solicitação, clicar no símbolo: 🤦

|   | e-CAT Atendimento Eletrônico                   |                         |                                                                            | - C •        | tendimento On-Line | G) SAIR |  |  |  |  |  |
|---|------------------------------------------------|-------------------------|----------------------------------------------------------------------------|--------------|--------------------|---------|--|--|--|--|--|
|   | CRF SP<br>Conseluto Accord<br>De 1 da Ale nuce | Solicitações            |                                                                            |              |                    |         |  |  |  |  |  |
|   | 🛪 Página inicial                               | We Painet > Soucitações |                                                                            |              |                    |         |  |  |  |  |  |
|   | ✓ Serviços                                     | LOCALIZAR PROT          | OCOLO                                                                      |              |                    |         |  |  |  |  |  |
| 1 | Acompanhamento de Serviços                     |                         |                                                                            |              |                    |         |  |  |  |  |  |
|   | Bados Cadastrais                               | Digite o número da soli | Digite o número da solicitação ou protocolo:                               |              |                    |         |  |  |  |  |  |
|   | <b>Q</b> Fiscalizações                         |                         | Pesquisar                                                                  |              |                    |         |  |  |  |  |  |
|   | \$ Débitos                                     | Somente serão exibido   | Somente serão exibidos os protocolos realizados pelo e-CAT (esse sistema). |              |                    |         |  |  |  |  |  |
|   |                                                |                         |                                                                            |              |                    |         |  |  |  |  |  |
|   |                                                | HISTÓRICO DE SC         | HISTÓRICO DE SOLICITAÇÕES                                                  |              |                    |         |  |  |  |  |  |
|   |                                                |                         |                                                                            |              |                    |         |  |  |  |  |  |
|   |                                                | Data                    | Solicitação                                                                | Assunto      | Status             |         |  |  |  |  |  |
|   |                                                | 30/10/2019              |                                                                            | Renovação CR | Em análise         | 🖶 🔍     |  |  |  |  |  |